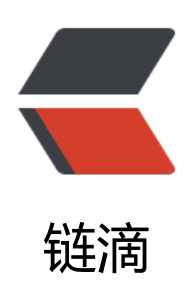

# 从零开始搭建 solo 个人博客系统

作者: vcjmhg

- 原文链接: https://ld246.com/article/1570344579042
- 来源网站: 链滴
- 许可协议:署名-相同方式共享 4.0 国际 (CC BY-SA 4.0)

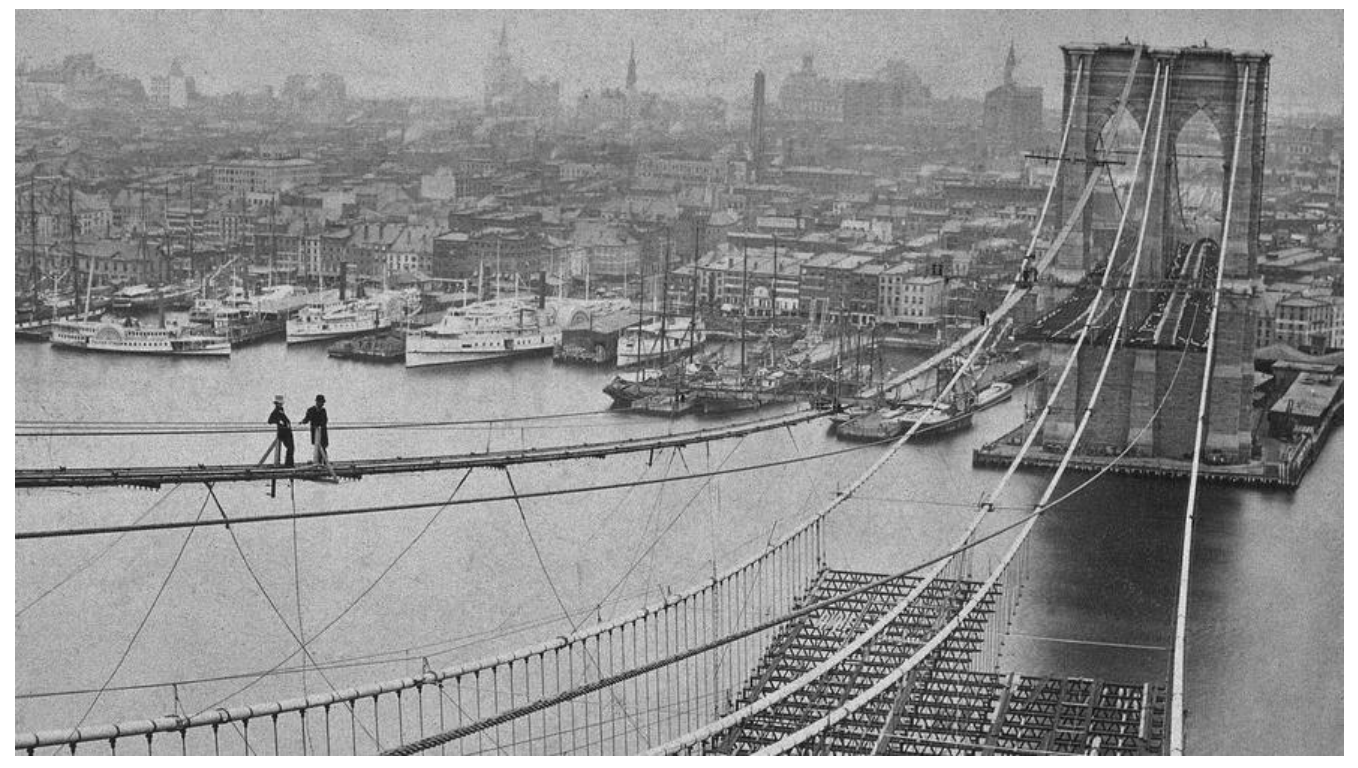

自己个人博客系统从搭建运行至今已然过去一月,整个搭建过程可以说是踩坑无数。因此将整个搭建 程以及踩过的坑写到此处,希望可以给搭建个人博客系统的朋友提供一些帮助。整个过程教程包括服 器选购、域名申请与备案、安装solo、nginx进行反向代理以及ssl证书的申请与使用,好了废话说少 上开始。

# 1.博客系统的搭建流程

为了让大家更好的了解整个博客系统搭建的逻辑,因此我将其搭建流程做成一个流程图,希望能给大以直观的感受;大家在看流程图要注意有些环节是可选。

# 2.服务器选购

首先要有自己的服务器,如果有可以直接跳过这一步。如果没有的话,可以有好多服务器提供商可选 国内的有阿里云、腾讯云、华为云、百度云等,国外的有AWS、vultr等,具体选型可以根据自己的 务需求来定。我们这里以阿里云服务器的购买为例:

### 2.1阿里云学生主机

针对在校学生阿里云提供了学生优惠,可以通过云翼计划来购买可以节省一大笔费用。具体的购买流可以参考官方教程:阿里云学生机购买指南说明。对于系统的选择个人推荐centos。

# 2.2普通云主机

普通阿里云主机的购买可能涉及到选配置的问题,但是一般来说入门级的服务器就足够使用,当然如特殊需要另当他论。此处附上ECS云服务器的购买地址当然对于系统的选择个人推荐centos。

# 3.域名购买与备案(可选)

# 3.1域名购买

如果条件允许尽量买个域名,因为通过ip访问一方面不方便,另一方面可能会被封禁而且不能进行SE 优化,而且现在非热门域名(热门域名包括.com、.cn、.net等)也并不是很贵如我自己购买的.top域 三年才43块钱。具体购买方式跟购买服务器类似,一般云服务器提供商顺带都提供域名购买服务。这 我们提供一个阿里云的域名购买地址:阿里云域名购买

### 3.2域名服务器备案

如果域名或者服务器是国外的一般不需要备案,但是如果说是国内的按照当前国内政策所有域名现在 需备案。一般来说我们可以通过域名购买的服务商域名备案系统来进行备案,当然也可以通过工业与 息化部的ICP/IP地址/域名信息备案管理系统来进行备案,这里建议通过前者,因为官方的备案系统进 是很慢的远远没有第三方的备案系统进度快。这里我们以阿里云的域名备案系统为例,详细说明域名 案的流程:

第一步:进入域名备案系统

第二步:填写信息和验信资料

第三步:等待阿里云初审

这一步大约会耗时一天左右,如果你第二步资料填写均符合要求,那么第二天阿里云客服会给你打来话,告诉你信息已经通过,将会提交至工信部。如果说资料不符合要求,那么客服会给你打电话并发件告诉你资料的不规范之处,更改完成之后重新提交,再次进行阿里云初审。这个过程一般耗时两到天。

#### 第四步:管局审核

这一步是最耗时间的,首先在初审过了之后会有一个工信部短信验证,也就是确定备案手机号是否可 使用。通过之后信息会正式提供给管局。从提供管局信息到得到反馈一般是7到20天不等(这个就看 地管局心情了),如果管局信息通过不出意外,你会收到一个备案号和密码。此时域名备案便完成了。

### 3.3域名服务器解析

这一步是所有过程中最轻松的,登陆域名服务商的的域名管理平台,将域名的解析地址指向所购买服器的ip,大约两分钟之后设置便会生效。

当然我们可以通过ping命令来看解析是否生效:

# 4.solo安装

到这一步算是正式进入正题,根据官网提供的安装方式有两种分为本地使用、Docker部署。

### 4.1 本地试用

下载最新的 Solo 包解压,进入解压目录执行以下命令:

- Windows: java -cp "WEB-INF/lib/\*;WEB-INF/classes" org.b3log.solo.Starter
- Linux: java -cp "WEB-INF/lib/\*:WEB-INF/classes" org.b3log.solo.Starter

\*\*注意: \*\*官方是不太推荐通过war包发布或者源码构建部署,因为这样的部署方式不利于后续新版发布时的升级和更新。

### 4.2 Docker部署

### 第一步 获取最新镜像:

docker pull b3log/solo

运行结果:

### 第二步 安装MYSQL

我们既可以直接在服务器上直接安装也可以通过docker方式在docker容器中安装

方式一: docker安装

# 安装mysql:5.6,直接docker run 他会自动去官方镜想下载 # MYSQL\_ROOT\_PASSWORD=[的数据库密码,此处写的是123456 docker run --name mysql -p 3306:3306 -e MYSQL\_ROOT\_PASSWORD=123456 -d mysql:5.6 # docker安装的mysql默认允许远程连接,可以使用Navicat等软件连接数据库 # 进入容器mysql docker exec -it mysql bash

```
# 进入数据库 p后面跟你的密码 mysql -uroot -p123456
```

# 创建数据库(数据库名:solo;字符集utf8mb4;排序规则utf8mb4\_general\_ci) create database solo DEFAULT CHARACTER SET utf8mb4 COLLATE utf8mb4\_general\_ci; # 出现Query OK, 1 row affected (0.00 sec)表示成功 #退出数据库 exit #退出容器 exit

#### 运行结果如下:

方式二:物理机上直接安装 由于配置稍显繁琐,可以参考下边这篇博客: Centos安装mysql(YUM源方式)

第三步 安装solo

运行如下命令:

docker run --detach --name solo --network=host \
--env RUNTIME\_DB="MYSQL" \
--env JDBC\_USERNAME="root" \
--env JDBC\_PASSWORD="123456" \
--env JDBC\_DRIVER="com.mysql.cj.jdbc.Driver" \
--env JDBC\_URL="jdbc:mysql://127.0.0.1:3306/solo?useUnicode=yes&characterEncoding=UT
-8&useSSL=false&serverTimezone=UTC" \
b3log/solo --listen\_port=8080 --server\_scheme=http --server\_host=www.vcjmhg.top

- --detach: 这个选项告诉 Docker 在启动后将程序与控制台分离,使其进入"后台"运行。
- --name solo: solo是容器的名字,也可以改成自己喜欢的名字如mysolo,这个无所谓

• RUNTIME\_DB="MYSQL": 指明我们此处使用的数据库为MYSQL,如果使用,H2 Database,将MYSQL 成org.h2.Driver即可

● JDBC\_USERNAME="root": 指明MYSQL数据连接时使用的用户名,默认都是root

● JDBC\_PASSWORD="123456": 指明MYSQL数据库连接时用户密码,使用时注意将123456替换自己在上一步所设置的密码

• env JDBC\_DRIVER="com.mysql.cj.jdbc.Driver":数据库连接驱动包,如果使用,H2 Database,将m.mysql.cj.jdbc.Driver改成H2即可

- --server\_host=www.vcjmhg.top: 个人域名,如果没有可设置为自己的服务器ip
- --env JDBC\_URL=...:
- --listen\_port=8080:指明solo监听的端口此处使用的是8080,如果不想配置nginx此处可以换成80

#### 命令运行结果:

命令执行完成之后没有报错的话,通过docker ps查看当前当前容器列表中是否有名字叫solo的容器 如果有证明启动成功了,此时可以通过个人域名/ip+:8080来进行访问,类似 http://192.168.217.132: 080,如果不想配置nginx可以将8080换成80,可以直接通过域名/ip来直接进行访问,类似vcjmhg的 客--https://vcjmhg.top。不出意外会出现如下界面(如果出现不能访问的情况考虑是否是防火墙配 有问题,查看是否开发8080或者80端口):

由于后边我们需要配置nginx进行反向代理以及配置ssl证书来实现https方式访问,因此在看到solo启 正常之后,此处创建的solo镜像需要删除,等配置完nginx之后重新在创建一个。

删除solo容器直接执行下边命令

docker kill --name solo docker rm --name solo

命令执行结果如下:

# 5.安装nginx (可选)

安装之前为了后续配置nginx方便,我们需要在本地创建几个文件,用来挂载nginx的配置文件

# 切换到服务器根目录 cd / # 创建主目录 mkdir dockerData # 创建文件 mkdir dockerData/nginx dockerData/nginx/conf dockerData/nginx/logs dockerData/nginx/w w dockerData/nginx/ssl

上边的文件目录名称可以任意,此处我使用dockerDate

- dockerData/nginx 用于存放docker下nginx自定义文件
- dockerData/nginx/conf存放nginx配置文件
- dockerData/nginx/log存放nginx日志文件
- dockerData/nginx/www:存放nginx访问的资源文件
- dockerData/nginx/ssl存放ssl证书

命令执行结果如下:

#### docker run --name nginx -p 80:80 -d nginx

#### 命令执行结果如下:

如果没有备案,80端口可能是禁止访问的,因此可以可以将上边的80:80换成8080:80。命令执行完之后,没有报错的话可以通过docker ps来看nginx是否正常运行,在运行的情况下访问的域名加上端号查看是否正常安装,如果使用的80端口默认可以省略。出现如下界面表示安装成功。

#### 导出配置文件:

docker cp nginx:/etc/nginx/nginx.conf /dockerData/nginx/conf/nginx.conf #导出配置文件ngin .conf docker cp nginx:/etc/nginx/conf.d /dockerData/nginx/conf/conf.d #导出conf.d cd /dockerData/nginx/ ls conf/ #查看配置文件是否导出成功 docker stop nginx #删除刚才创建的nginx容器 docker rm nginx

#### 命令执行结果:

重新创建一个nginx容器, 挂载刚才本地导出的配置文件, 便于后续更改nginx的配置信息

docker run -d -p 80:80 --name nginx \

- -v /dockerData/nginx/conf/nginx.conf:/etc/nginx/nginx.conf \
- -v /dockerData/nginx/conf/conf.d:/etc/nginx/conf.d \
- -v /dockerData/nginx/www:/usr/share/nginx/html \
- -v /dockerData/nginx/logs:/var/log/nginx nginx
- -v /dockerData/nginx/conf/nginx.conf:/etc/nginx/nginx.conf: 挂载配置文件nginx.conf
- -v /dockerData/nginx/conf/conf.d:/etc/nginx/conf.d: 挂载配置文件default.conf
- -v /dockerData/nginx/www:/usr/share/nginx/html: 挂载项目文件
- -v /dockerData/nginx/logs:/var/log/nginx : 挂载配置文件

#### 命令执行结果如下:

**注意:** 我自己在搭建过程中发现执行docker ps命令后发现nginx并没有被启动,使用命令docker logs ginx发现挂载文件时权限不足,果断在创建nginx容器是加上--privileged=true参数(如果没有出现问题可不加上述参数)。

#### 即执行如下命令

docker run -d -p 80:80 --name nginx --privileged true \ -v /dockerData/nginx/conf/nginx.conf:/etc/nginx/nginx.conf \·

- -v /dockerData/nginx/conf/conf.d:/etc/nginx/conf.d \
- -v /dockerData/nginx/www:/usr/share/nginx/html \
- -v /dockerData/nginx/logs:/var/log/nginx nginx

执行docker ps -a 此时容器运行正常

容器创建完成之后重新访问在浏览器访问可能会出现如下界面:

此时你可以在www目录下创建一个html文件,也可以先不用管,等后续配置完成之后自然会消失。

# 6. 配置ssl证书 (可选)

从http升级到https只需要在nginx中配置一个证书即可,一般性的ssl证书是可以免费申请的

### 6.1证书选购

阿里云或者腾讯云都提供证书申请服务,这里以阿里云的证书申请为例: 第一步:进入阿里云的证书购买地址https://www.aliyun.com/product/cas

第二步: 进入购买页面, 选择免费型DV SSL

**第三步:** 支付

第四步: 进入控制台, 进行证书下载

# 6.2配置nginx配置文件

下载之后会得到一个名字类似于2793667\_www.vcjmhg.top\_nginx.zip的文件,将其上传到服务器/dckerData/nginx/ssl目录中,解压后(通过unzip命令)会得到如下两个文件

大家可以参考我的配置文件进行配置,配置自己的default.conf文件。

```
server {
           443;
  listen
  server name localhost;
  ssl on:
  ssl certificate /ssl/2793667 www.vcjmhg.top.pem; # ssl 证书目录
  ssl certificate key /ssl/2793667 www.vcjmhg.top.key;
  ssl session timeout 5m;
  ssl protocols TLSv1 TLSv1.1 TLSv1.2;
  ssl ciphers ECDHE-RSA-AES128-GCM-SHA256:HIGH:!aNULL:!MD5:!RC4:!DHE;
  ssl prefer server ciphers on;
  #charset koi8-r:
  #access log /var/log/nginx/host.access.log main;
  location / {
   #root /usr/share/nginx/html;
    # index index.html index.htm;
   # 官方博客上此处用的是域名,但配置时发现不好使,所以我用的是服务器ip
    proxy pass http://39.105.61.192:8080;
  }
  #error page 404
                     /404.html;
  # redirect server error pages to the static page /50x.html
  #
  error page 500 502 503 504 /50x.html;
  location = /50x.html {
    root /usr/share/nginx/html;
  }
}
server{
 listen 80;
 server name www.vcjmhg.top;
 rewrite ^(.*) https://$host$1 permanent;
```

}

**注意**:上边的配置文件只是参考,要根据自己的服务器做出相应更改。

由于我们现在用的nginx容器并未监听443端口,所以需要删除现在的容器,重新启动一个新的nginx 器

#先删除原来的nginx容器
docker stop nginx;
docker rm nginx;
#创建新的nginx容器
docker run -d -p 80:80 -p 443:443 --name nginxs \
-v /dockerData/nginx/conf/nginx.conf:/etc/nginx/nginx.conf \
-v /dockerData/nginx/conf/conf.d:/etc/nginx/conf.d \
-v /dockerData/nginx/ssl:/ssl/ \
-v /dockerData/nginx/www:/usr/share/nginx/html \
-v /dockerData/nginx/logs:/var/log/nginx nginx

#创建新的solo容器并映射到8080端口,用上边的nginx进行反向代理 docker run --detach --name solo --network=host \ --env RUNTIME\_DB="MYSQL" \ --env JDBC\_USERNAME="root" \ --env JDBC\_PASSWORD="123456" \ --env JDBC\_DRIVER="com.mysql.cj.jdbc.Driver" \ --env JDBC\_URL="jdbc:mysql://192.168.217.132:3306/solo?useUnicode=yes&characterEncodi g=UTF-8&useSSL=false&serverTimezone=UTC" \ b3log/solo --listen\_port=8080 --server\_scheme=https --server\_host=www.vcjmhg.top --serve \_port=

- --server\_scheme=http换成--server\_scheme=https即可
- --server\_port: 最终访问端口, 使用浏览器默认的80或者443的话值留空即可
- 如果出现权限不足问题, 启动时加上 -privileged true参数即可

重启nginx, docker restart nginx,然后用浏览器访问https://域名类似于https://www.vcjmhg.top, 陆github账户后出现如下界面

# 后记

首先官方已经给了一些安装的教程,一位叫墨殇的博主也已经给了特别详细的安装教程(地址,点这里) 但是我自己在配置过程中出现了好多问题,因此我在这里写下来这篇博客,希望能给他人提供一些帮 。当然可能个人水平有限,中间难免会出现一些错误,如若发现恳请指出,不胜赐教。如果按照本教 在配置过程中遇到什么问题,欢迎在博客下边留言,我若看到的话一定第一时间回复,谢谢!